# Google Classroomで オンライン授業やオンライン授業参観 へ参加しよう

#### 【PC及びタブレット版】

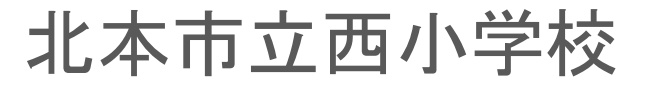

# 1. Google Classroomでクラスを開く

## 1. Google Classroomでクラスを開く

①「Google」に「sアカウント(児童用アカウント)」でログインする

※学習用タブレット端末を使用する際は、ログイン済み

②「Googleアプリ 」をクリックする

③「Google Classroom 🔼 」をクリックする

④参加するクラスを開く

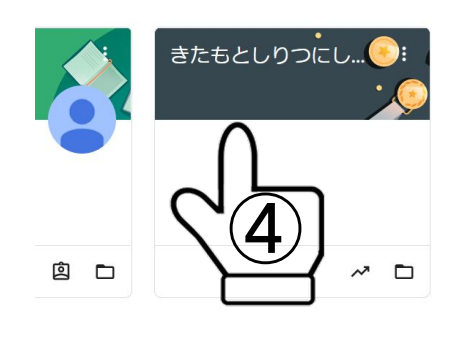

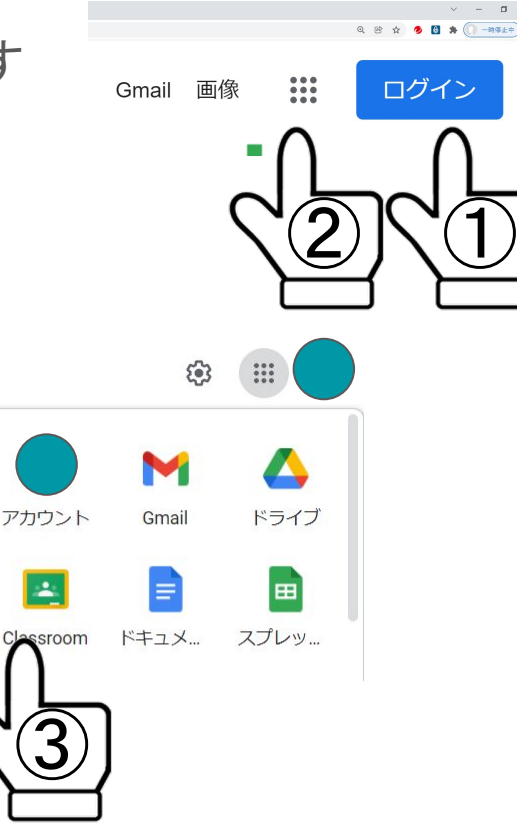

## 2. Google Meetに参加

### 2. Google Meetに参加

①「参加」をクリックする ②「今すぐ参加」をクリックする

#### きたもとしりつにししょうがっこう

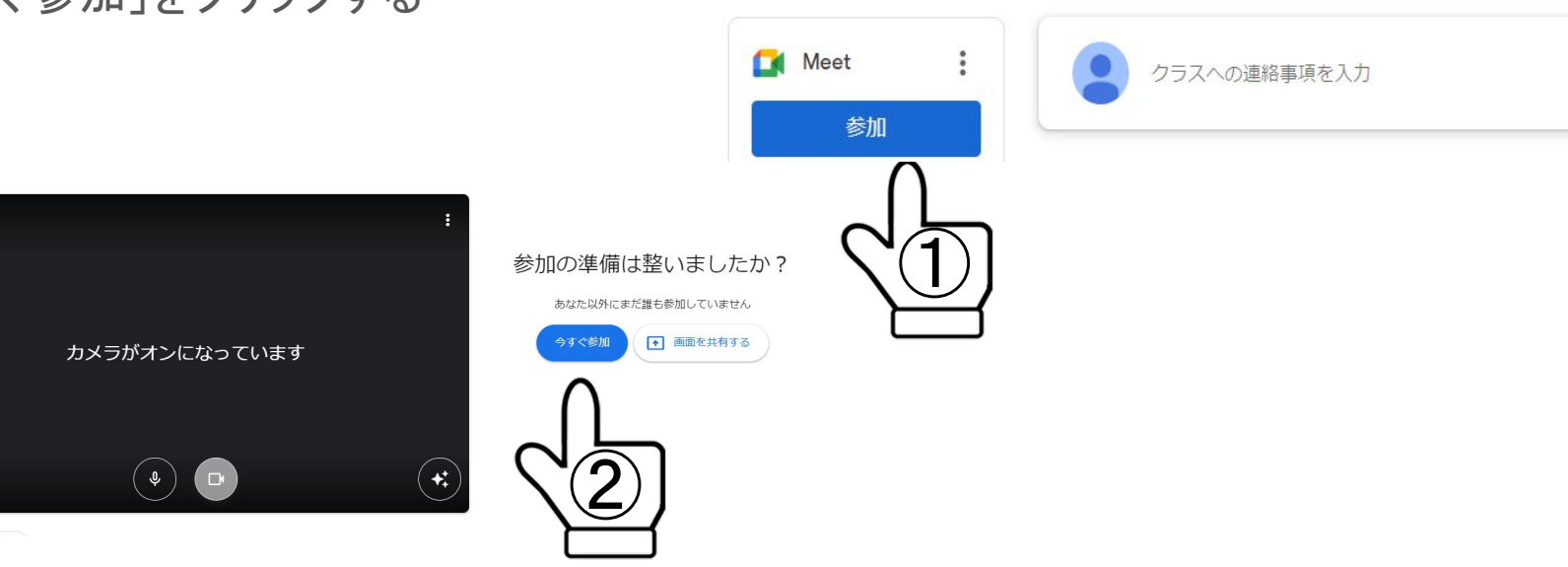

#### 3. マイクはオフ、カメラをオンにする

# 3. マイクはオフ、カメラをオンにする

①「マイク」をクリックする ②「カメラ」をクリックする ※発言をするとき以外はマイクをオフにし てください。 また、カメラはオンにしておいてください。 い。